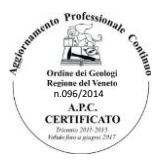

# Lo STUDIO TECNICO GEOLOGICO dott. Cristian Veronese presenta:

DOPPIA RISONANZA vers. beta 1.0

Software freeware informativo per la stima del fenomeno della doppia risonanza

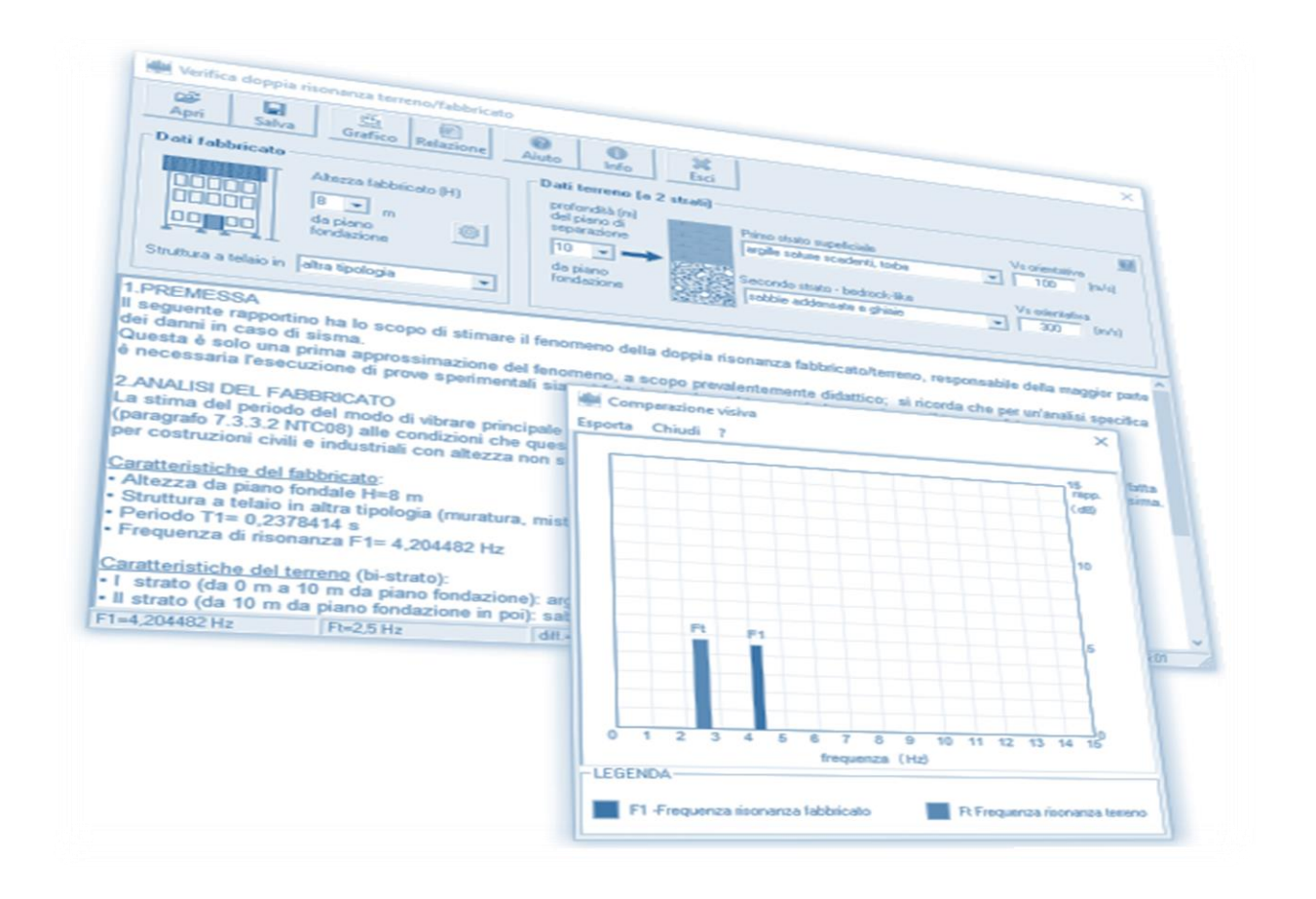

software, <u>non commerciale</u>, concesso in forma gratuita a tutti i clienti (e non) dello studio tecnico geologico Cristian Veronese per uso esclusivamente informativo-didattico

www.geoveronese.it

info@geoveronese.it

2012-2016 © Dott. Geol. Cristian Veronese

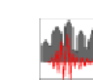

Guida rapida al software freeware "Doppia Risonanza"

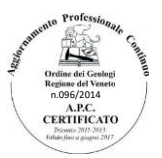

#### 1. Premessa

Il software Doppia Risonanza è una piccola utility freeware con finalità informativo didattiche, utile per comprendere il fenomeno della doppia risonanza fabbricato/terreno (accoppiamento della frequenze di risonanza del terreno e del fabbricato quando sono uguali) che risulta essere la causa principale dei danni in caso di terremoto.

Nota: si tratta di un primo approccio, eseguito sulla base dell'altezza del fabbricato e della costituzione della struttura (paragrafo 7.3.3.2 NTC08) e per un terreno a due soli strati (a stratigrafia nota). Per un'analisi specifica si dovranno eseguire indagini sperimentali sia sul fabbricato che sul terreno, ad esempio non distruttive con il tromografo con cui si possono eseguire misure di vibrazione sia sul fabbricato (analisi H<sub>i</sub>/H<sub>0</sub> e Z<sub>i</sub>/Z<sub>0</sub>) che sul terreno (rapporto delle componenti spettrali H/V).

#### 2. Installazione del software

Scompattare il file 🔢 doppia\_risonanza\_setup.zip e attivare l'installazione dal file 🧃

🛃 setup.exe

Eseguire il processo d'installazione (dopo aver dato l'autorizzazione in Windows al "controllo dell'account utente" – "User Account Control"), cliccando sul pulsante |Avanti>| e scegliendo alla seconda schermata "Accetto i termini del contratto di licenza".

| 🔂 Installazione di Doppia Risonanza 🦳 🗌                                                                                                    |                                                                                                    |                                                                                                    |                                                                                                    |  |  |
|----------------------------------------------------------------------------------------------------|----------------------------------------------------------------------------------------------------|----------------------------------------------------------------------------------------------------|----------------------------------------------------------------------------------------------------|--|--|
|                                                                                                    | 🚽 Installazione di Doppia Risonanza —                                                                                                    |                                                                                                    |                                                                                                    |  |  |
| Benvenuti nel programma di<br>installazione di Doppia Risonar                                                                                                    | Contratto di licenza<br>Leggere con attenzione le informazioni che seguono prima di procedere.                                                                                                    | العلام المعالم المعالم<br>المعالم المعالم المعالم المعالم المعالم المعالم المعالم المعالم المعالم المعالم المعالم المعالم المعالم المعالم |                                                                                                    |  |  |
| Doppia Risonanza 1.0 sara instalato su computer.<br>Si consiglia di chiudere tutte le applicazioni attive prima<br>procedere.                                                                         | Leggere il seguente contratto di licenza. È necessario accettare tutti i termini di<br>contratto per procedere con l'Installazione.                                                                                                    | Dove si vuole installare Doppia Risonanza?                                                                                                    |                                                                                                    |  |  |
| Premere Avant per continuare, o Annula per uscie.                                                                                                    | DOPTA ASSONAUZA<br>Versione bela 10.1<br>CONTRATTO DI LICENZA<br>Il presente solvare, non commerciale, viene concesso in forma greatata a luti<br>escaluminente distituci, contrato pediogia Cartalian Versiones per uno<br>declarimente distituci de la care al programma contrato in Lourise h<br>Declariment (Unitaria Automatica de la care al programmatione, hurbana de<br>de la contrato escala de la contrato de la contrato de la contrato de la contrato de la contrato<br>de la contrato escala de la contrato de la contrato de l | Doppa Risonenza sarà instalato nella seguente cartel<br>Per continuere, premere Avanti. Per sceglere un'altra cartella,<br>Estanosceni Filias (ello) yconenzo                                                                                                    |                                                                                                    |  |  |
| Avant > A                                                                                                    | Accetto i termini del contratto di licenza     Oton accetto i termini del contratto di licenza               Avanti >             Avanti >                                                                                                    | Sono richiesti almeno 10,1 MB di spazio sul disco.<br>< Indetro                                                                                                    | Non creare una cartella nel Menu Avvio/Start                                                                                                    |  |  |
| Installazione di Doppia Risonanza —  Selezione processi addizionali Qual processi addizionali Qual processi aguinthi si voglono avviare?                                                              | j∰ Installazione di Doppia Risonanza — □<br>Pronto per l'Installazione                                                                                                    | X<br>jjg Installazione di Doppia Risonanza                                                                                                    | - • x                                                                                                    |  |  |
| Seletionare i processi apgunthi che verranno eseguiti durante l'installazione di Dop<br>Risonarza, poi premere Avanti.<br>Icone aggunthici:<br>Crea unicone ad dektop<br>Crea unicone di avvio rapido | Il programa di retalizzone è porto per nane l'instalizzone di Doppa<br>Romana al constante.<br>Premere Instala per contruen con l'instalazione, o Indetto per rivedere o modificar<br>le inpostazioni.<br>Cartello al ristalizzone<br>Cartello al ristalizzone<br>Cartello al ristalizzone<br>Cartello al fonoma.                                                                                                    | Installazione in conso<br>Attender el completamento dell'installazione di Doppa Risonanza a<br>Registrazione Re                                                                                                    | Generative de Deppia Risonanza – – ×     Completamento dell'installazione     Completamento dell'installazione     Completamento dell'installazione     di Doppia Risonanza     L'utilazione di Oppia Risonanza     L'utilazione di Oppia Risonanza |  |  |
| < Indetro Avanti > A                                                                                                    | Processi addizonali:<br>Lone apglumine:<br>Lone apglumine:<br>Crea unicona di avvio rgodo<br>c >><br>                                                                                                    |                                                                                                    | Premere Fine per usore dall'installazione.                                                                                                    |  |  |
|                                                                                                    |                                                                                                    |                                                                                                    | Fre                                                                                                    |  |  |

Via Guglielmo Marconi, 3 - 45018 Porto Tolle (Ro)

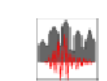

Ordiae del Ceelogi Regisse del Veneto n.095/2014 A.P.C. CERTIFICATO Posses Will Stat

Guida rapida al software freeware "Doppia Risonanza"

## 3. Schermata principale

Terminato il processo di installazione, se si lascia selezionata sull'ultima finestra l'opzione "Avvia Doppia Risonanza" si aprirà subito la finestra principale, riprodotta di seguito.

| Werifica do                                                                                                    | ppia risonar                                                                                                    | iza terreno                                            | o/fabbricato                              | )                                                    |                                                                                     |             | -1                                                                           |                                                          |            |                                                    | ×                 |
|----------------------------------------------------------------------------------------------------|----------------------------------------------------------------------------------------------------|--------------------------------------------------------|-------------------------------------------|------------------------------------------------------|-------------------------------------------------------------------------------------|-------------|------------------------------------------------------------------------------|----------------------------------------------------------|------------|----------------------------------------------------|-------------------|
| Apri S                                                                                                    | Galva G                                                                                                    | rafico R                                               | elazione                                  | Aiuto                                                | ()<br>Info                                                                          | K<br>Esci   |                                                                              |                                                          |            |                                                    |                   |
| Dati fabbric                                                                                                    | Altezz<br>Altezz<br>da pia<br>fonda                                                                                                    | a fabbricat<br>m<br>ano<br>zione<br>pologia            | (H) od<br>(H) od                          | Dati<br>profi<br>del p<br>sepa<br>10<br>da p<br>fond | terreno (a<br>ondità (m)<br>piano di<br>arazione<br>I I I I I I I<br>iano<br>azione | 2 strati)   | Primo strato supi<br>argille sature sc<br>Secondo strato -<br>sabbie addensa | eficiale<br>adenti, torbe<br>bedrock-like<br>te e ghiaie | •          | Vs orientativa<br>100 (<br>Vs orientativa<br>300 ( | 2<br>m/s)<br>m/s) |
| ler cominciar<br>lati fabbricato<br>) Altezza fab<br>) Struttura a<br>lati terreno (a<br>) profondità (<br>) Primo strat<br>) Secondo st<br>do ogni opera<br>reve guida la<br>luon lavoro!<br>dristian Veror<br>nfo@geoveror | re seleziona<br>bi<br>obricato<br>telaio in<br>a 2 strati)<br>m) del pian<br>o superficia<br>trato - bedro<br>zione si au<br>si può ritro<br>nese<br>nese.it | o di sepa<br>Ile<br>Jock-like<br>tocompo<br>vare nel I | arazione (tr<br>rrà in ques<br>menu Aiuti | a i due s<br>to box u<br>o.                          | trati)<br>n rapportin                                                               | o, che si i | aggiornerà ogni                                                              | volta in relazio                                         | ne ai dati | inseriti. Ques                                     | sta               |
|                                                                                                    |                                                                                                    |                                                        |                                           | _                                                    |                                                                                     | _           |                                                                              |                                                          |            |                                                    | ~                 |

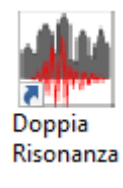

Per aprire il programma successivamente, cliccare sull'icona corrispondente.

Aiuto

**Nota:** la prima schermata contiene già le indicazioni per iniziare. Per rivederle successivamente basterà cliccare in

qualunque momento sul pulsante Aiuto per visualizzare la finestra "istruzioni rapide" qui a destra.

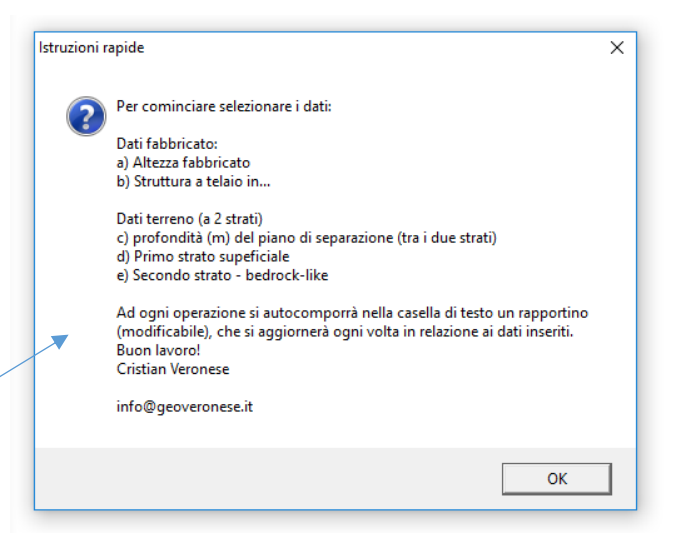

Via Guglielmo Marconi, 3 - 45018 Porto Tolle (Ro) Internet: www.geoveronese.it Tel. & Fax: 0426 380061 cellulare 348 8268766 Email: info@geoveronese.it

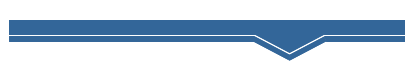

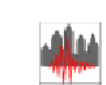

Guida rapida al software freeware "Doppia Risonanza"

### 4. Funzionamento del programma

Il programma precede l'inserimento, come riportato nella finestra precedente "Istruzioni rapide", secondo le due sezioni principali 1) Dati fabbricato e 2) Dati terreno (a 2 strati) per un numero complessivo di n.7 dati da inserire.

Suggerimento: per passare rapidamente da una casella all'altra secondo l'ordine prestabilito premere da tastiera il pulsante "invio" ("return").

#### 1) Dati fabbricato:

- a) altezza fabbricato (m) da piano fondazione: scegliere il valore dalla finestra a tendina, ovvero, per altezza non intera, inserire manualmente (es.10,2 oppure 10.2 secondo il separatore decimale predefinito nel vostro sistema).
- b) struttura a telaio in: scegliere tra le tre presenti come da § 7.3.3.2 NTC08.
- Nota: è possibile personalizzare il coefficiente C1 cliccando sul pulsante selezionare sulla finestra riprodotta qui a fianco il valore desiderato e infine cliccare sul pulsante |Applica| per validare il valore prescelto.

# 2) Dati terreno (a due strati):

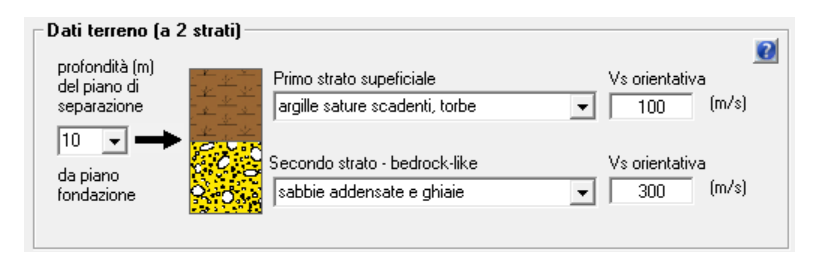

- c) inserire profondità del limite litologico tra i due strati dal piano fondazione;
- d) scegliere il primo strato superficiale;

 e) verrà automaticamente inserita una velocità generica delle onde di taglio Vs (in m/s) che è modificabile a piacere (solo valori numerici saranno accettati dal sistema);

- f) scegliere il secondo strato bedrock-like (livello profondo a maggior velocità); nota: i testi di cui ai punti d) e f) sono modificabili.
- g) come per il primo livello verrà automaticamente inserita una velocità generica delle onde di taglio Vs (in m/s) che è tuttavia modificabile;

**Nota:** deve essere Vs <sub>primo strato</sub> < Vs <sub>secondo strato</sub>, tuttavia il software non genera errori in caso di inversione di velocità, semplicemente non sarà dedotta alcuna frequenza di risonanza (il diagramma del rapporto spettrale H/V sarebbe appiattito con H/V $\leq$  1 per Vs <sub>primo strato</sub>  $\geq$  Vs <sub>secondo strato</sub>).

Via Guglielmo Marconi, 3 - 45018 Porto Tolle (Ro) Internet: www.geoveronese.it Tel. & Fax: 0426 380061 cellulare 348 8268766 Email: info@geoveronese.it

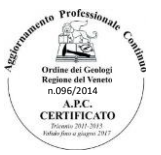

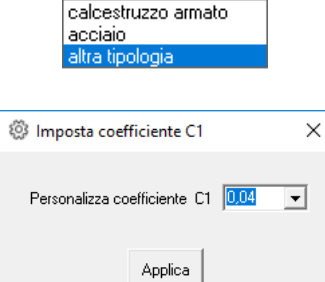

altra tipologi

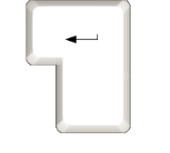

•

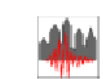

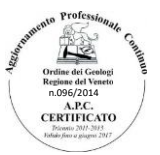

Guida rapida al software freeware "Doppia Risonanza"

# Ad ogni inserimento dati, nella casella di testo riportata nella parte bassa si auto-compone un rapportino.

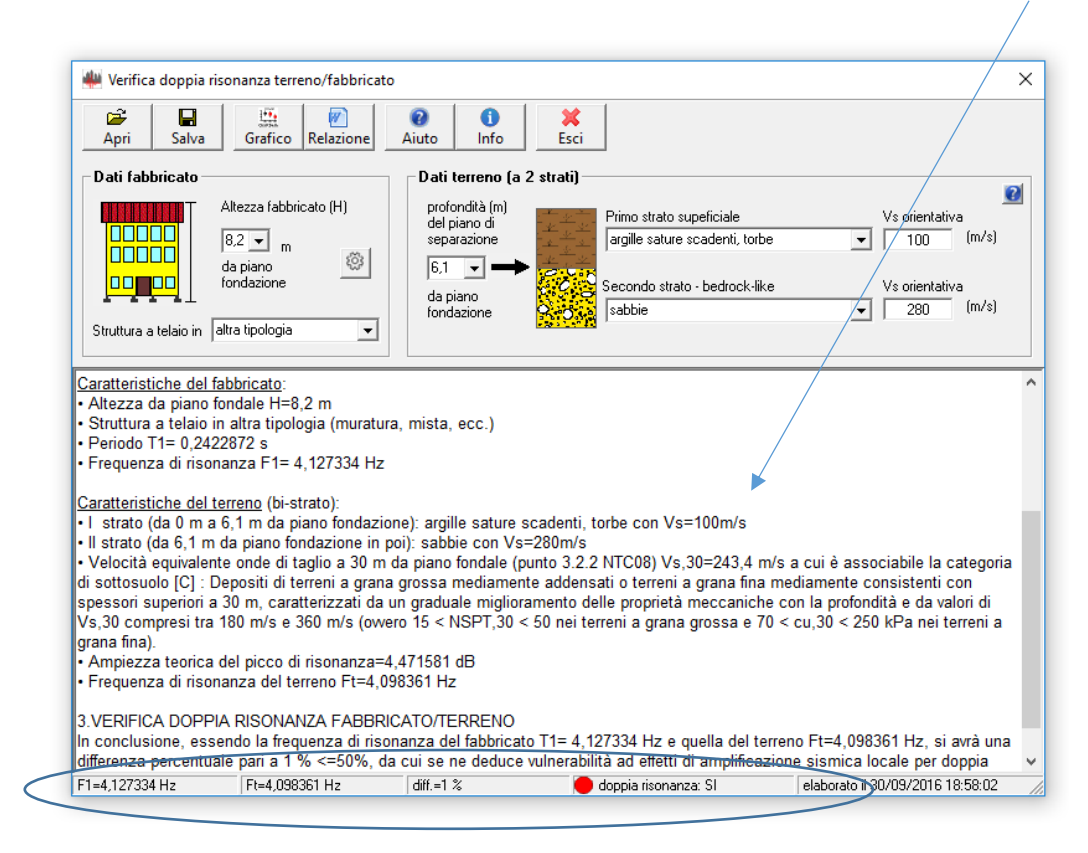

I parametri principali F1 (frequenza del primo modo di oscillazione lungo una certa direzione del fabbricato), Ft (frequenza di risonanza del terreno), la differenza percentuale tra F1 e F2 e l'indicazione doppia risonanza SI/NO ovvero n.d. – non determinabile (con cerchietti colorati rispettivamente rosso, verde e grigio) sono anche visualizzabili nella barra di stato a piè finestra.

**Nota:** cliccare sul pulsante per duplicare il rapportino con maggiori possibilità di editing del resto, salvarlo, stamparlo ecc.

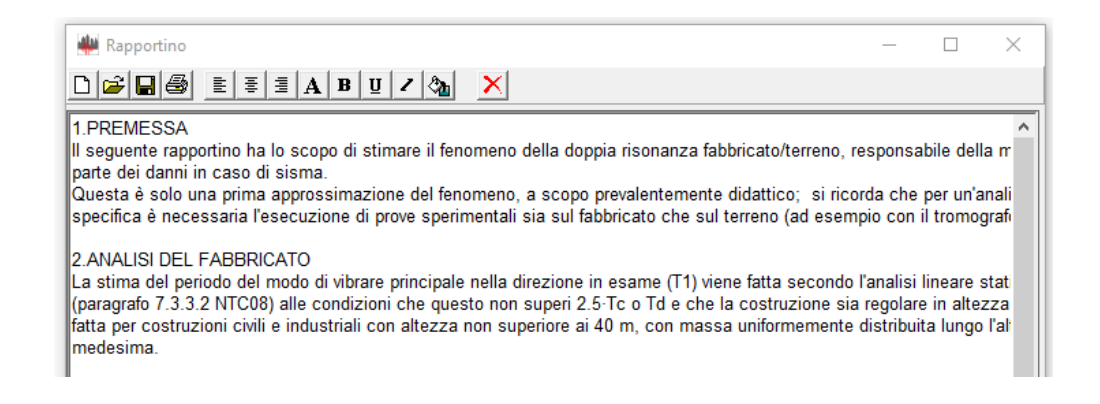

Via Guglielmo Marconi, 3 - 45018 Porto Tolle (Ro)

Internet: www.geoveronese.it

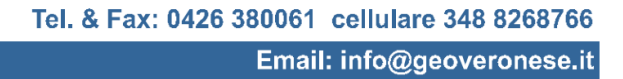

STUDIO TECNICO GEOLOGICO Dott. Geol. Veronese Cristian

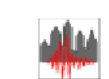

Guida rapida al software freeware "Doppia Risonanza"

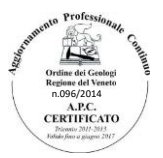

5

## 5. I pulsanti nella toolbar

| 🖇 Verifica doppia risonanza terreno/fabbricato |               |         |                |                           |           |           |  |  |
|------------------------------------------------|---------------|---------|----------------|---------------------------|-----------|-----------|--|--|
| Apri                                           | <b>S</b> alva | Grafico | ₩<br>Relazione | <ul> <li>Aiuto</li> </ul> | 1<br>Info | X<br>Esci |  |  |

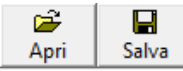

E' possibile salvare una particolare configurazione in un file specifico con estensione "vdr" e dunque aprirlo successivamente.

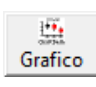

Il terzo pulsante "Grafico" permette una comparazione visiva delle frequenze F1 e Ft. Nella finestra vi sono tre menu da cui è possibile 1) esportare il grafico, 2) chiudere la finestra e 3) visualizzare una finestra informativa.

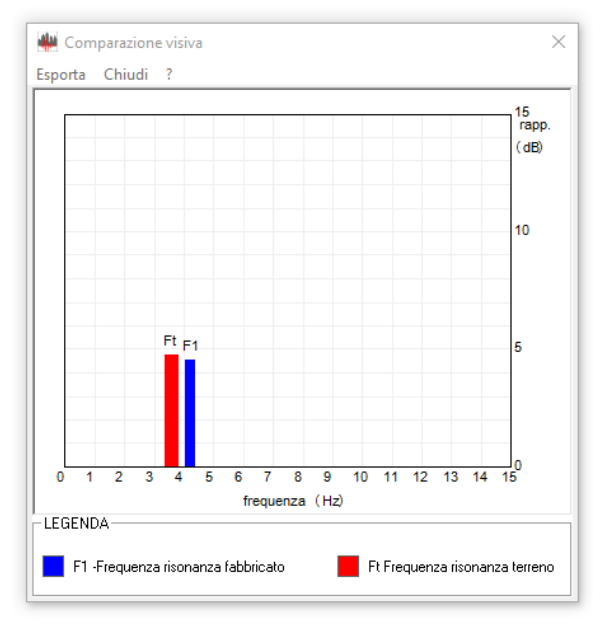

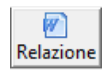

Questo pulsante permette, come già detto, la duplicazione del rapportino (vedere pagina precedente).

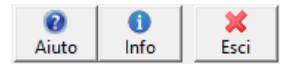

Gli altri pulsanti permettono rispettivamente di aprire una finestra di "istruzioni rapide" (pag.2), una finestra informativa seu lsoftware e di uscire chiudendo

definitivamente tutte le finestre correlate al programma.

Fine documento – redatto da dott. geol. Cristian Veronese

Via Guglielmo Marconi, 3 - 45018 Porto Tolle (Ro) Internet: www.geoveronese.it Tel. & Fax: 0426 380061 cellulare 348 8268766 Email: info@geoveronese.it